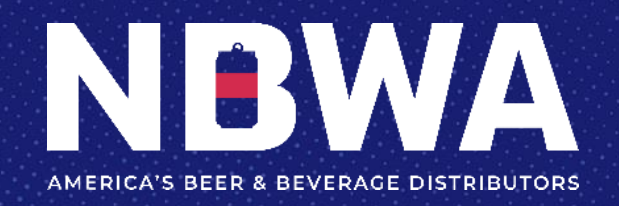

# NBWA's Annual Convention HOW TO SELECT SEMINARS

NBWA

NBWA's Annual Convention

# EDUCATION SEMINARS

This year's convention programming will feature over a dozen education seminars designed to arm you with the knowledge and skills to keep your business strong. <u>Click here to review the list of seminars</u>.

Seminars are offered at no additional cost and are included in your registration. However, it is important that you sign up for the sessions to secure your spot, as seminars can fill up quickly!

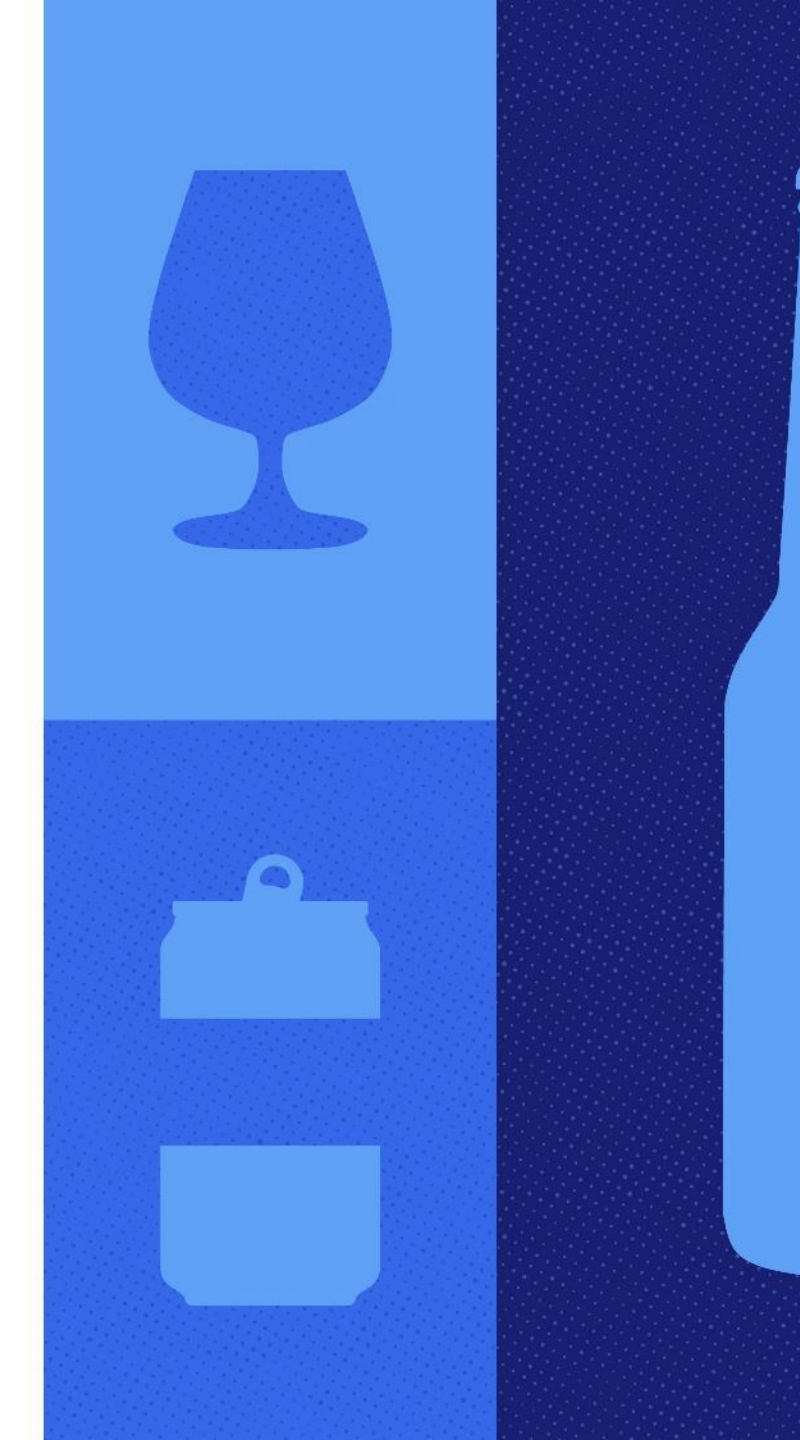

## Step 1: Go back into your registration, by <u>clicking here</u>.

account

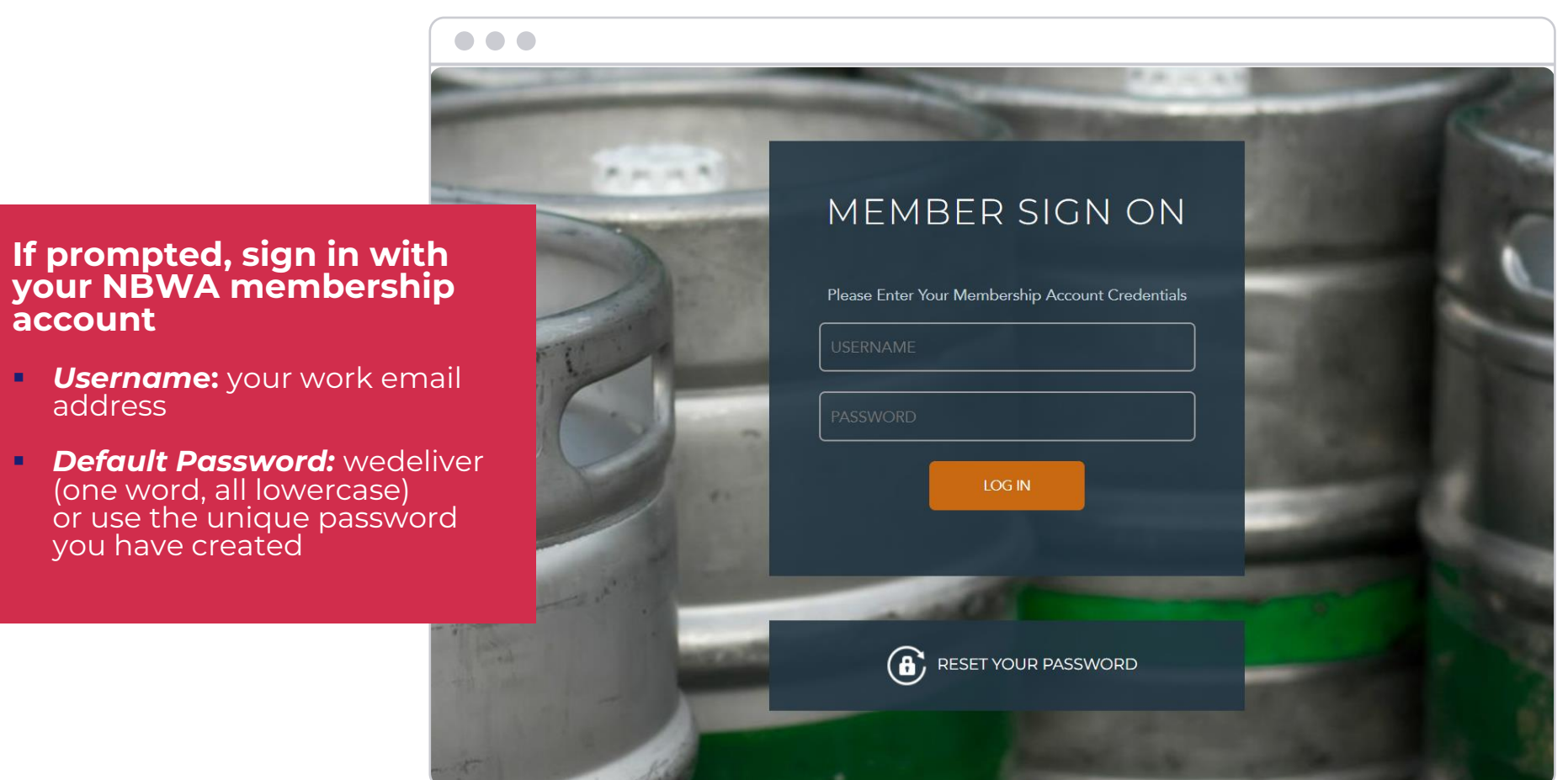

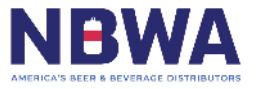

### **Step 2:**

#### **Click your individual registration**

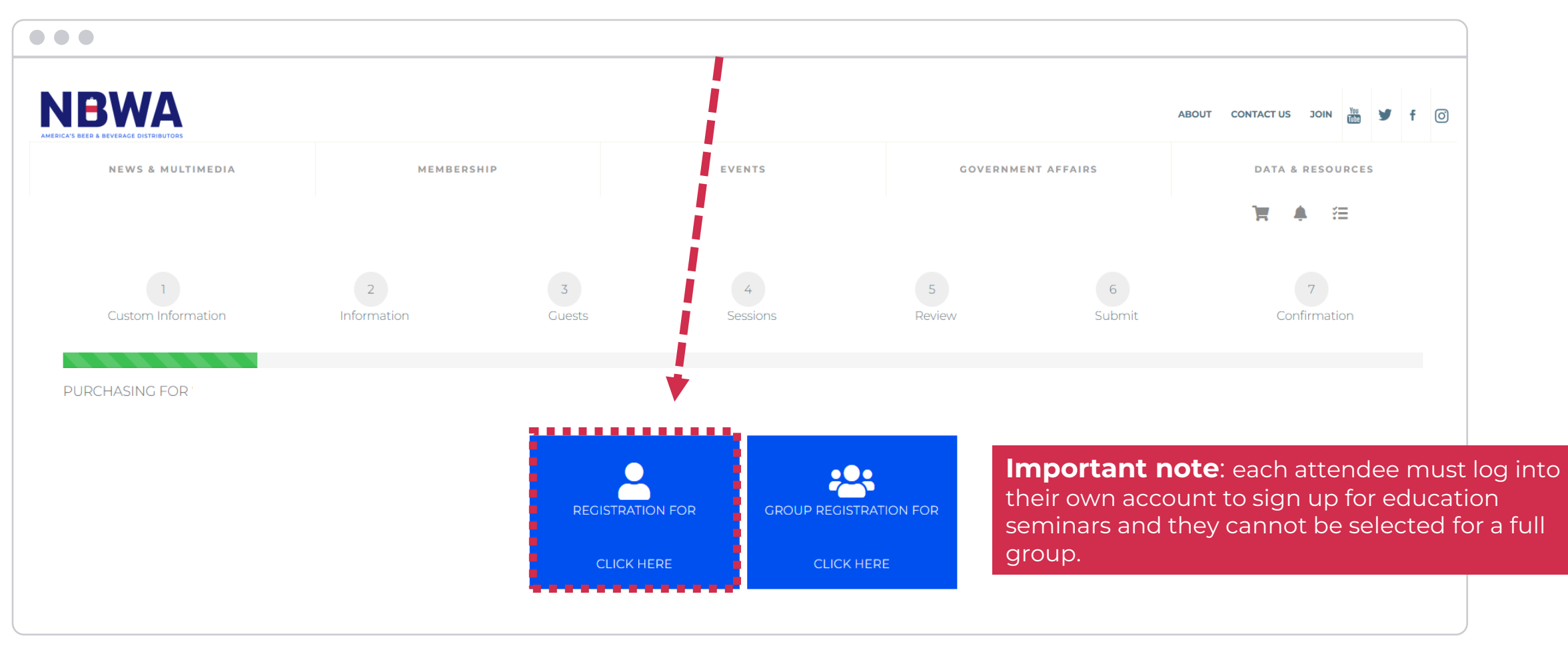

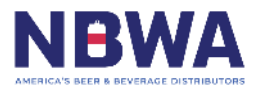

# **Step 3:**

Under 'View' click on the blue 'Details' button

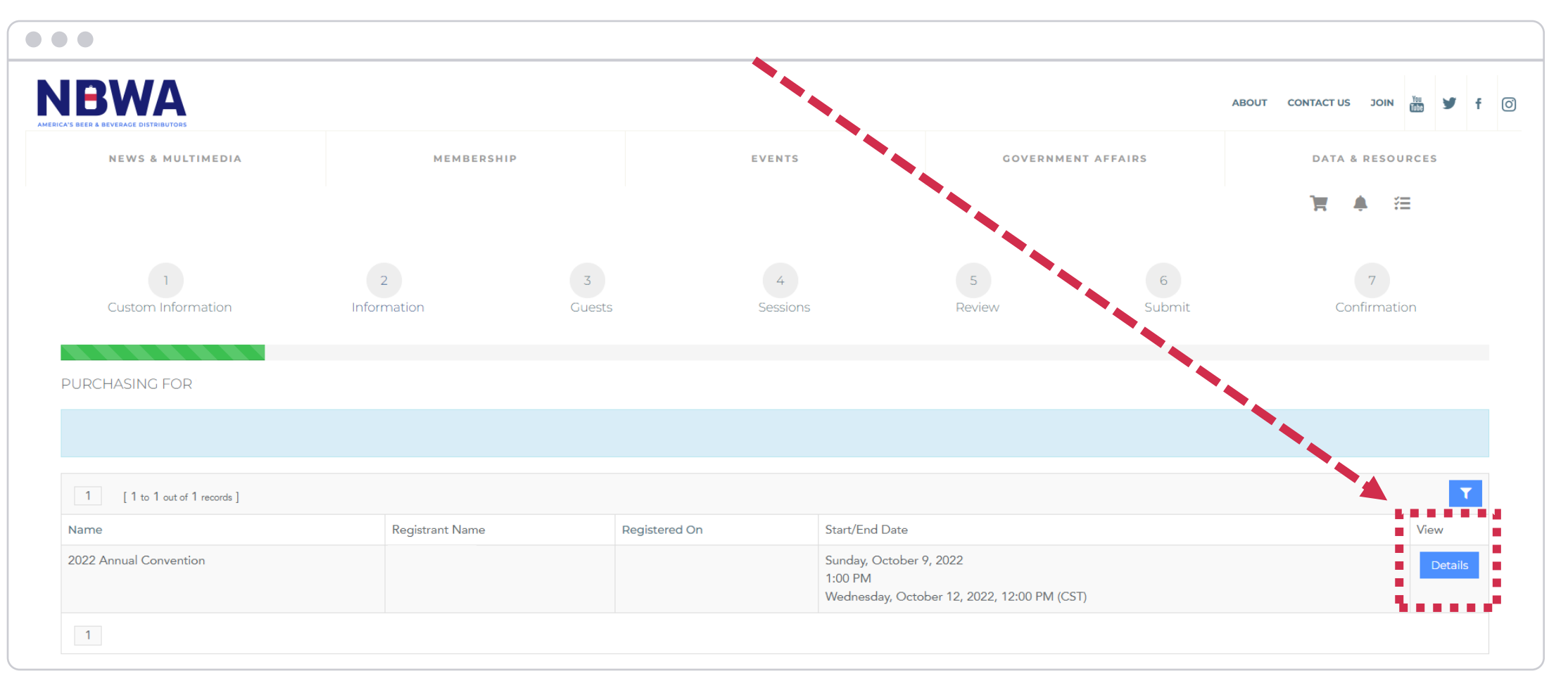

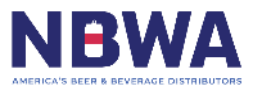

#### **Step 4:**

#### Under 'Order Details' click on the blue 'Add Guest/Session+' button

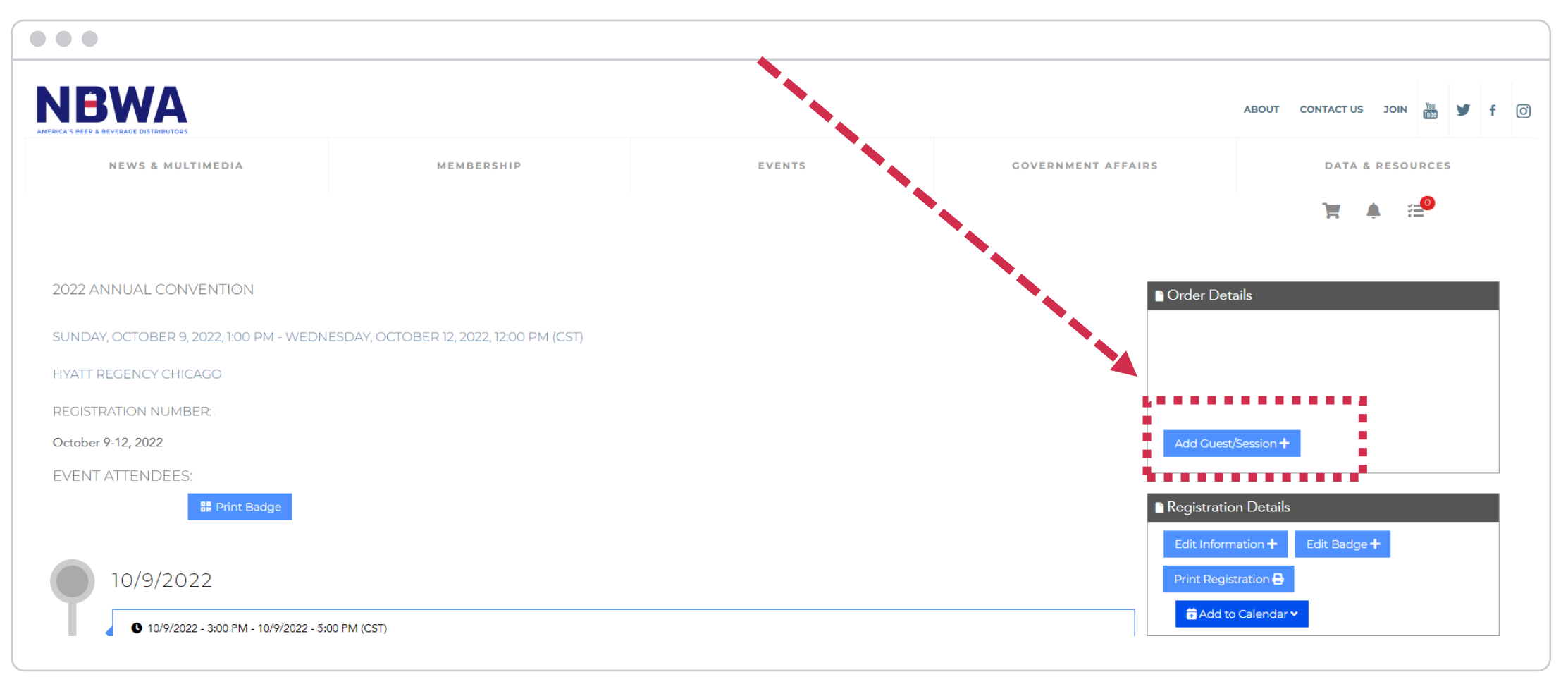

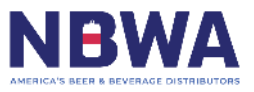

## **Step 5:** Click the green 'Next' button to get to the session page

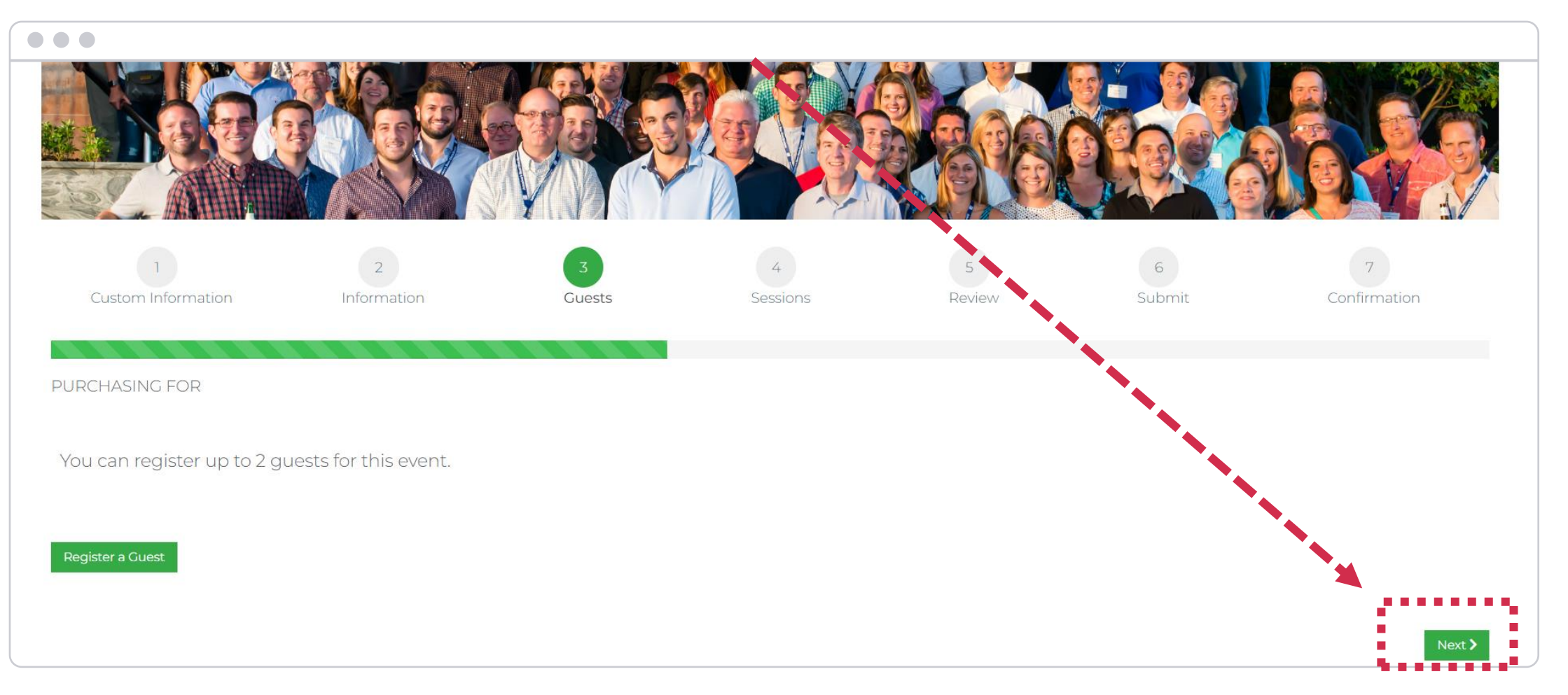

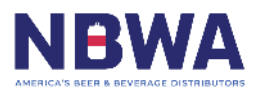

# Step 6:

#### Select the education seminars you would like to attend

Please note, you can only pick one seminar to attend during each timeframe. If you are attending with colleagues, we recommend you "divide and conquer" to take full advantage of the educational content and best practices to bring back to your company.

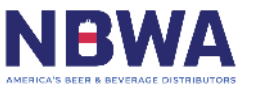

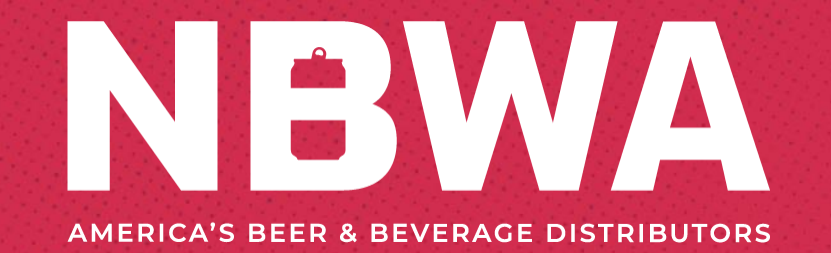

# **QUESTIONS?**

# Contact info@nbwa.org

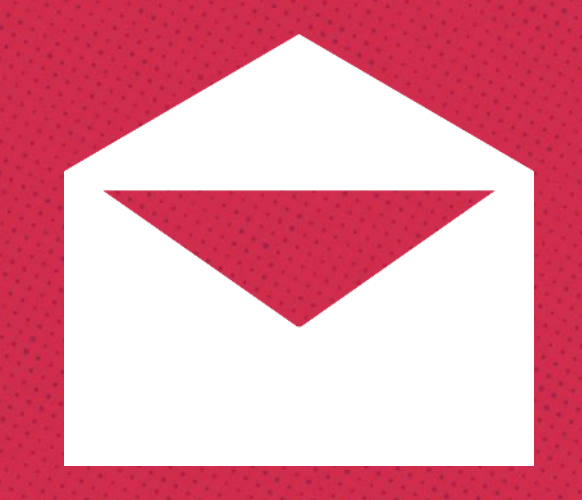